- 1. Go to www.decaturproud.org
- 2. Click on Returning Student Registration button at the top of the page

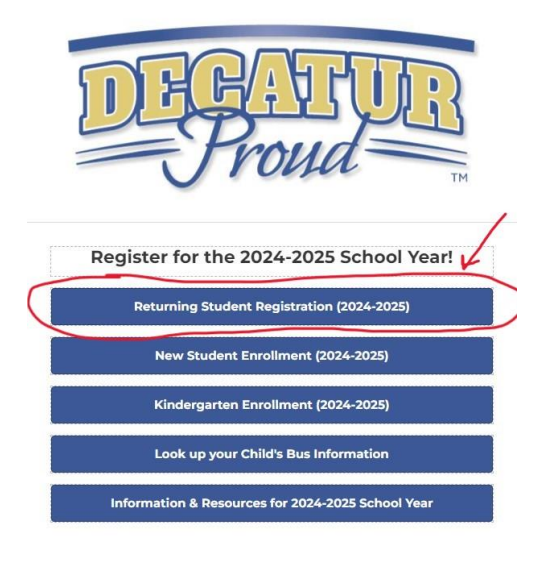

3. The Skyward login page will appear. Enter Family Access Login and Password, click Sign In

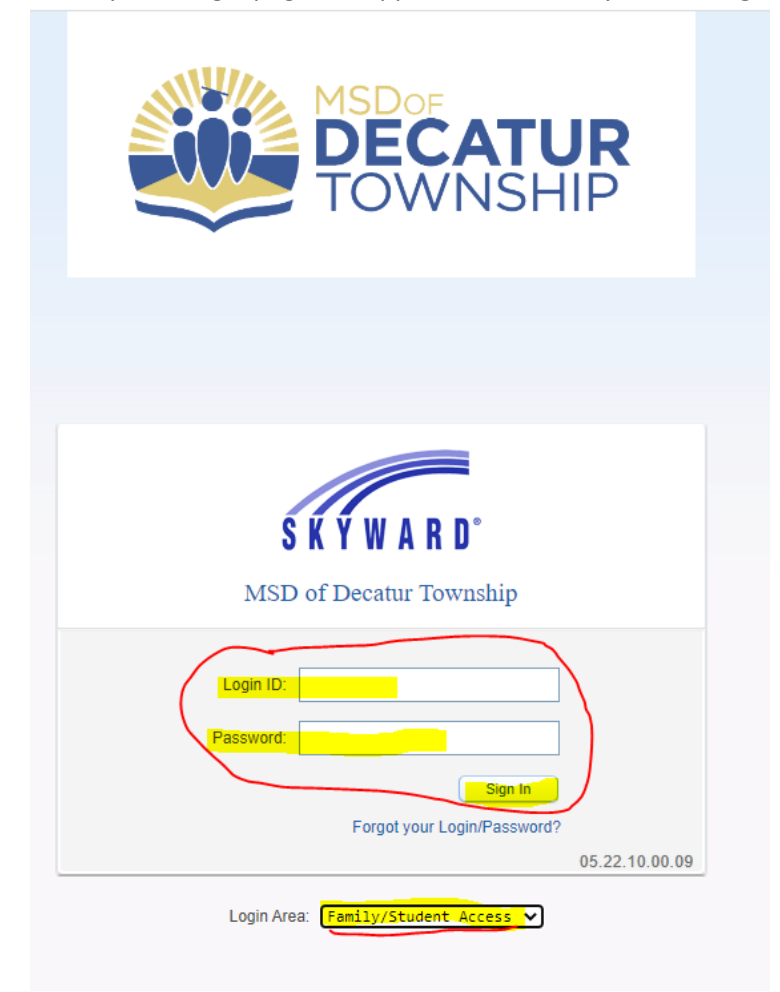

4. A Returning Student Registration link will be available. Click on the Returning Student Registration link or the Returning Student Registration tab.

|                      | You are filtering messages                                                                                                    |            |
|----------------------|----------------------------------------------------------------------------------------------------|------------|
| Home                 | Upcoming Events                                                                                                    |            |
| Returning            | Returning Student Registration is now open until 09/30/2024 Today, Thu Feb 8, 2024                                                                                                    |            |
| Student Registration | Returning Student Registration at DECATUR CENTRAL HIGH SCHOOL for the 2024.<br>2025 school year is now open, yet has not been completed and the school of the 2024 school year is now open, yet has not been completed and the school open school year is now open. | tion opens |
| Online Forms         | Go to Returning Student Registration for                                                                                                    |            |
| Gradebook            | An Galina Form is now available to fill out                                                                                                    |            |
| Attendance           |                                                                                                    |            |
| Student Info         | into Skyward during the enrollment process, please do so now. Please be sure to upload<br>for each student individually. If you have any questions please call the school. Thank you!                                                                               |            |
| Schedule             | CLICK RELOW                                                                                                    |            |
| Test Scores          | Fill out Online Form for                                                                                                    |            |
| Fee<br>Management    | 2222 24 OURD FAMILY AND A REAL PEOLATED CENTRAL HOLE OF MORE                                                                                                    |            |
| Academic<br>History  | No messages were found.                                                                                                    |            |
| Report Card          |                                                                                                    |            |
| Skylert              |                                                                                                    |            |
| Health Info          |                                                                                                    |            |
| Login History        |                                                                                                    |            |

5. Complete every step. Once the steps are completed the **Submit Returning Student Registration** button will light up, click the button.

| Lieme                | Returning Student Registration                                                                                                    |                                 |                                                                 |  |
|----------------------|----------------------------------------------------------------------------------------------------|---------------------------------|-----------------------------------------------------------------|--|
| Home                 | DECATUR CENTRAL HIGH SCHOOL 2024-2025) Print                                                                                                    |                                 |                                                                 |  |
| Returning<br>Student | Step 10. Complete Returning Student Registration (Required)                                                                                                    |                                 | Welcome!                                                        |  |
| Registration         | By completing Returning Student Registration, you are confirming that the Steps below<br>Are you sure you want to complete Returning Student Registration for. | have been finished.             | 1. 2024-25 Verification & Consents                              |  |
| Online Forms         | Review Returning Student Registration Steps                                                                                                    |                                 | 2. Verify Student Information                                   |  |
| Gradebook            | Step 2024-25 Verification & Consents                                                                                                    | Completed 02/08/2024<br>12:02pm | a. Student Information                                          |  |
| Attendance           | Step 2) Verify Student Information                                                                                                    | not completed                   | b. Family Address                                               |  |
| Student Info         | No Requested Changes exist for Step 2.                                                                                                    |                                 | c. Family Information                                           |  |
| Schedule             | Step 2024-25 Medical Emergency                                                                                                    | not completed                   | d. Emergency Information                                        |  |
| Test Scores          | A required field has not been filled in and saved.                                                                                                    |                                 | e. Emergency Contacts                                           |  |
| Fee<br>Management    | Step 2024-25 CHIRP not completed                                                                                                    | not completed                   | 3. 2024-25 Medical Emergency                                    |  |
|                      |                                                                                                    | 4. 2024-25 CHIRP                |                                                                 |  |
|                      | A required read has not been filled in and saved. Sten Upload Documents (Proof of Residency, Immunization Record, Custody,                                     |                                 | 5. Upload Documents (Proof of<br>Residency, Immunization Record |  |
| Academic<br>History  | 5) Agreement)                                                                                                    | skipped                         | Custody Agreement)                                              |  |
| Report Card          | Step 2024-25 Permission for School Nurse Services                                                                                                    | not completed                   | 6, 2024-25 Permission for School<br>Nurse Services              |  |
| Skylort              | A required field has not been filled in and saved.                                                                                                    |                                 | 7. 2024-25 Residence & Military                                 |  |
| Skylert              | 7) 2024-25 Residence & Military                                                                                                    | not completed                   | 8. 2024-25 Work Survey                                          |  |
| Health Info          | A required field has not been filled in and saved.                                                                                                    |                                 | 9. 2024-25 Virtual Care Patient                                 |  |
| Login History        | Step 2024-25 Work Survey                                                                                                    | not completed                   | Agreement                                                       |  |
|                      | A required field has not been filled in and saved.                                                                                                    |                                 | 10. Complete Returning Student<br>Registration                  |  |
|                      | Step<br>9) 2024-25 Virtual Care Patient Agreement                                                                                                    | skipped                         | Previous Step Next Step                                         |  |
|                      | Guardian Name: Guardian Address                                                                                                    |                                 | Close and Finish Later                                          |  |
|                      | Submit Returning Student<br>Registration                                                                                                    |                                 |                                                                 |  |